## (ご使用方法) LOAS に動作しない場合があります。 ミドライバのインストール 付属のドライバCDをインストールするには次の手順に従って行って下 さい。 1. 起動しているパソコンに、ドライバCDを挿入する。 J0X-U302 2. Windowsの「マイコンピューター」等からCD-ROMを参照して下さい。 図1 -----3. CD-ROM内にある「setup. exe」実行して下さい。 PlayStation コントローラーデュアル変換ケーブル A PROVIDE REPORT. 4. インストール画面が表示されます(図1) 他のアプリケーションが動作していない事を確認頂き、「次へ」を クリックして下さい。 取扱説明書 図2 5. インストールを行う旨の確認画面が表示されます(図2) 問題が無ければ「次へ」をクリックして下さい。 インストールが実行されます(図3)。 6. インストールが完了した旨の画面が表示されます(図4)

はじめに

このたびは、ロアスの製品をお買い求めいただきまして、 誠にありがとうございます。 ご使用の前にこの取扱説明書を最後までよくお読みになり、 内容に従って正しくご利用下さい。 また、お読みになった後も大切に本書を保管して下さい。

※記載されている会社名及び商品名は各社の商標及び登録商標です。

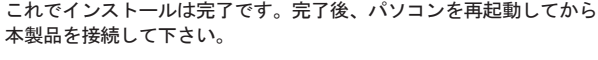

∂ 接続方法

パソコンに本製品とゲームコントローラーを接続する場合、次の手順に従って接続して下さい。

1.本製品を、パソコンのUSBポートに接続します。

2. 本製品のゲームコントローラー接続コネクタに ゲームコントローラーを接続します。 またこの際、ゲームコントローラーを接続する 場合は、筐体記載のコントローラー番号を参照 して接続して下さい(図5)。

以上で、接続は完了です。

※SONY純正ゲームコントローラー以外の動作保証は致しかねます。

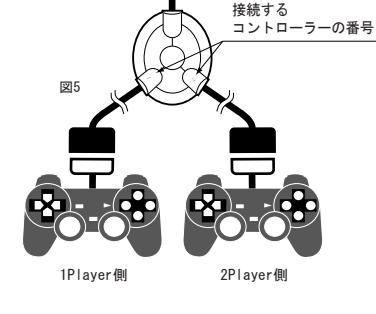

図3

図4

 $\mathbf{e}$ 

Selle - Second

AN. 252. ROLLAN. 1997 3147 41

plot the statement of New Context of the

1 mit 144

3 - 222 - 9 d

1.000 A 10 ALTR-ASS

õ

Ë

122504

Sec. 2. 4 4 ......

Did antematications

191.3

22

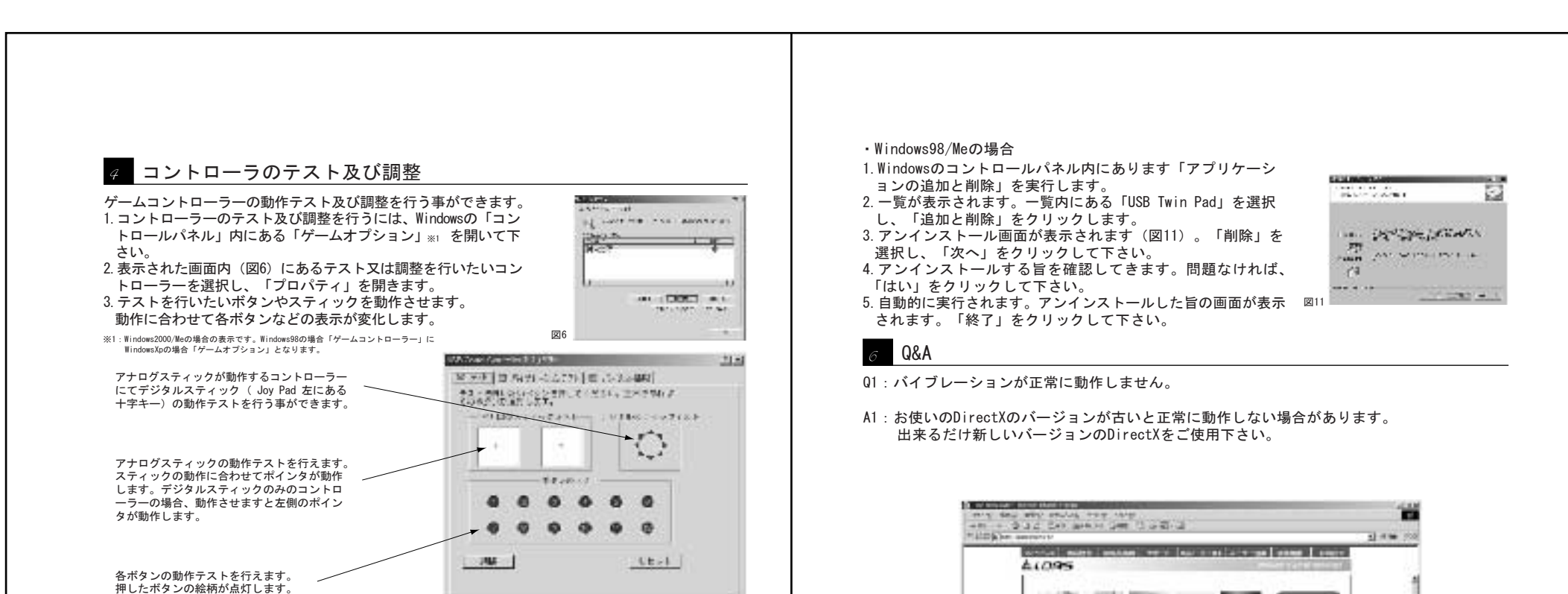

本製品をご使用頂く際には、必ず本製品に付属のドライバをインストールした後にパソコンに 接続して下さい。誤って先に本製品に付属のドライバをインストールする前に接続すると、正常

「完了」ボタンをクリックして下さい。

これでインストールは完了です。完了後、パソコンを再起動してから

- 440 CK 200 200 -4.アナログスティックのセンターがずれている場合など、 調整を行う事により正常な状態に修正する事ができます。 HELLIG) = 調整するには「調整」ボタンをクリックして下さい。 5. 画面に「アナログスティックを最大範囲動作させ、 ボタンを押してください。」と表示されます(図8) 図8 スティックを最大範囲動作させてから、コントローラー のボタンを押して下さい。
- 6.「アナログスティックを動作させずにボタンを押して下 さい。」と表示されます(図9)。スティックを動作さ せずにコントローラーのボタンを押して下さい。 7. 調整が完了し、開いていたプロパティが自動的に閉じます。

## 5 アンインストール(削除)方法

ドライバをアンインストールするには次の方法にて行います。

・Windows2000/Xpの場合

- 1. Windowsの「コントロールパネル」内にあります「アプリケーションの追加と削除」 (Windows XPの場合「プログラムのの追加と削除」)を実行します。
- 2. 一覧が表示されます。一覧内にあります
- 「USB Twin Pad」を選択し、「変更と削除」をクリッ クします。
- 3. アンインストールする旨を確認してきます(図10)。 問題なければ、「はい」をクリックして下さい。 4. 自動的に実行され、アンインストールは自動的に 完了します。

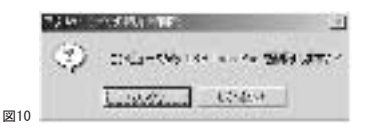

図9

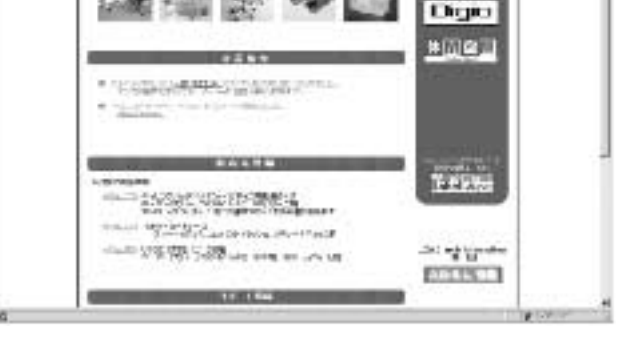

519331+

## 最新ドライバのダウンロードや商品についてのお知らせは、 ロアスホームページ http://www.loas.co.jp

商品に関するお問い合わせは下記ユーザーサポートセンターまで サポートセンター TEL.072-361-1830 《受付時間10:00~12:00・13:00~16:00月曜日~金曜日》【祝・祭日を除く】

## マニュアル No. JOXU302-A0209